Инструкция по подаче документов на поступление в Российский университет транспорта по программам среднего профессионального образования и высшего образования через портал РУТ(МИИТ)

Шаг 1 Зарегистрироваться Пройти по ссылке <u>https://www.miit.ru/reg/</u>

Нажать на кнопочку: Зарегистрироваться

| Российский университет транспорта (МИИТ)                                                            |
|----------------------------------------------------------------------------------------------------|
| Добро пожаловать!<br>для доступа к информационной системе РУТ (МИИТ) необходимо зарегистрироваться. |
| Процедура проста и не займёт много времени.<br>Зарегистрироваться 🕸                                 |
|                                                                                                    |

Шаг 2 Ввести свои данные:

|                                                    | Российский университет тран                          | спорта (МИИТ) |
|----------------------------------------------------|------------------------------------------------------|---------------|
| Пожалуйста, заполните каждое поле фо               | мы.                                                  |               |
| Общая информация                                   |                                                      |               |
| * Гражданство:                                     | Российская Федерация                                 | ~             |
| * Фамилия:                                         |                                                      |               |
| * Имя:                                             |                                                      |               |
| * Отчество:                                        |                                                      |               |
| * Пол:                                             | <ul> <li>Мужской</li> <li>Женский</li> </ul>         |               |
| * Дата рождения:                                   | tio -                                                |               |
| * Регион проживания:                               | - Выберите регион -                                  | ~             |
| Контакты                                           |                                                      |               |
| * Адрес электронной почты:                         |                                                      |               |
| * Номер телефона:                                  |                                                      |               |
| * Даю согласие на обработку<br>персональных данных | □ (в соответствии с №152-ФЗ «О персональных данных») |               |
|                                                    | Готово Отмена                                        |               |

Шаг 3 После заполнения, нажать галочку о согласии на обработку персональных данных и кнопку готово.

|                                                                              | Российский университет транспорта (МИИТ)                                               |
|------------------------------------------------------------------------------|----------------------------------------------------------------------------------------|
| Благодарим за регистрацию!                                                   |                                                                                        |
| Дальнейшие инструкции отправлены на<br>После активации Вам будет предоставле | адрес электронной почты xtar0n.tar0n@gmail.com.<br>эн доступ в <u>личный кабинет</u> . |
| Введённые Вами данные:                                                       |                                                                                        |
| Общая информация                                                             |                                                                                        |
| Гражданство:                                                                 | Российская Федерация                                                                   |
| Фамилия:                                                                     |                                                                                        |
| Имя:                                                                         |                                                                                        |
| Отчество:                                                                    |                                                                                        |
| Пол:                                                                         |                                                                                        |
| Дата рождения:                                                               | 25.05.2001                                                                             |
| Регион проживания:                                                           | 1 - Республика Адыгея                                                                  |
| Контакты                                                                     |                                                                                        |
| Адрес электронной почты:                                                     |                                                                                        |
| Номер телефона:                                                              |                                                                                        |
| Дата регистрации                                                             | : 08.07.2020 10:51                                                                     |
| В случае обнаружения ошибок в данных                                         | обращайтесь в службу технической поддержки по адресу support@miit.ru.                  |
| персональных данных                                                          |                                                                                        |
|                                                                              | Готово Отмена                                                                          |

# Шаг 4 Далее на почту приходит письмо с просьбой активировать вашу

#### запись.

| МИИТ. Активация учётной записи Входящие ×                                                                                                    | ÷           | Z |
|----------------------------------------------------------------------------------------------------|-------------|---|
| noreply@miit.ru 10:51 (3 минуты назад)<br>≩ кому: я →                                                                                                    | *           | : |
| Здравствуйте                                                                                                    |             |   |
| Данный адрес электронной почты был указан при регистрации.                                                                                                    |             |   |
| Чтобы активировать Вашу учётную запись, пожалуйста, перейдите по ссылке: <u>АКТИВАЦИЯ (https://rut-miit.ru/reg/activate?ac=1140B3DB69C139DA3ADA41643E166C76892864</u> | <u>21</u> ) |   |
| После выполнения активации Вам будут высланы логин и пароль для входа в <u>личный кабинет</u> по адресу <u>https://rut-miit.ru/cabinet</u> .                          |             |   |
| Если Вы не подавали заявки на регистрацию, проигнорируйте это письмо.                                                                                                 |             |   |
| Внимание!<br>Данное сообщение высылается автоматически, и отвечать на него не надо.<br>Вы можете задавать вопросы по адресу <u>support@miit.ru</u>                    |             |   |
| С Уважением,<br>РУТ (МИИТ)                                                                                                    |             |   |
| • Ответить • Переслать                                                                                                    |             |   |

Шаг 5 После активации проходит письмо с логином и паролем для входа в личный кабинет.

МИИТ. Доступ в личный кабинет Входящие ×

miit.ru/cabinet

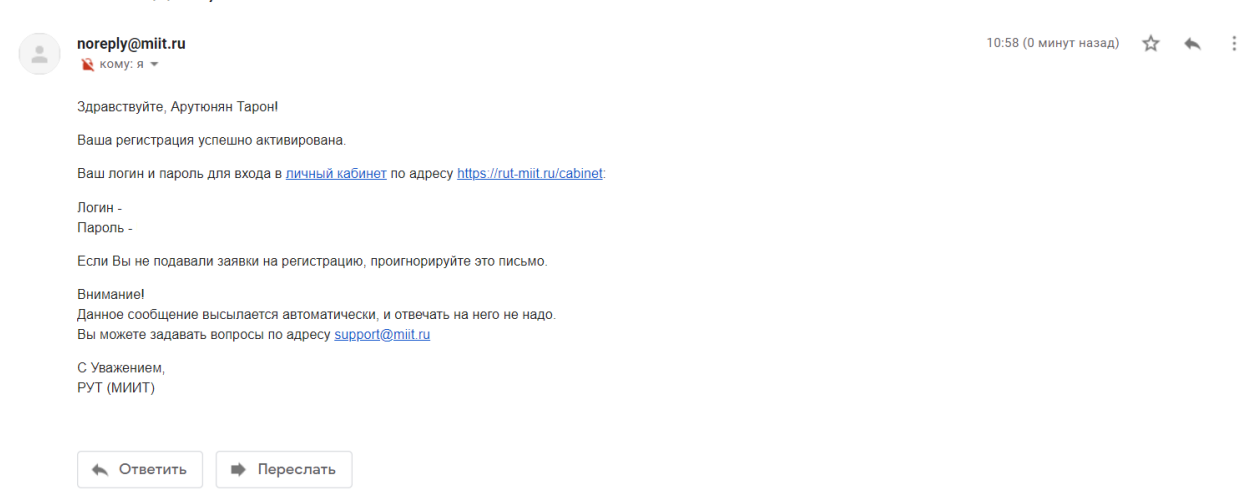

Шаг 6 Далее необходимо войти в личный кабинет по ссылке https://rut-

|                  | Pocc<br>Tr   | ийский университет<br>ранспорта (МИИТ)     |                          |
|------------------|--------------|--------------------------------------------|--------------------------|
|                  | Личный и     | абинет                                     | LONG                     |
|                  | Для продолже | ния, пожалуйста, введите логин и пароль    | CONTRACTOR OF CONTRACTOR |
|                  | Логин        | Логин                                      | CONTRACTOR OF A          |
|                  | Пароль       | Пароль                                     | ALC: NOT THE OWNER.      |
| 1111             | Войти        |                                            |                          |
|                  | Новый пользо | атель или не можете войти?                 |                          |
|                  |              |                                            |                          |
| Служба поддержки | © 2020       | "Российский университет транспорта (МИИТ)" | Версия 3.5.4             |

Шаг 7 Выбрать позицию Мое поступление

**e** 2

| <b>*</b>                                                                |                                                                        |                                                           |                        | Личный к                   | абинет                 |
|-------------------------------------------------------------------------|------------------------------------------------------------------------|-----------------------------------------------------------|------------------------|----------------------------|------------------------|
| Персональная информация                                                 | Взаимодейс                                                             | твие                                                      |                        |                            |                        |
| Взаимодействие<br>Обо мне<br><u>Моё поступление</u>                     | За месяц                                                               | За полгода                                                | Непрочитанные          | Все беседы                 |                        |
|                                                                         | Новое сооб                                                             | <b>ӯщение</b>                                             |                        | Пок                        | а нет ни одной беседы  |
| ŵ                                                                       |                                                                        |                                                           | Л                      | ичный каби                 | инет                   |
| Персональная информация<br>Взаимодействие<br>Обо мне<br>Моё поступление | Моё поступлен<br>Вы можете воспол<br>Заполнить заяв<br>Только активные | ние<br>пьзоваться электрон<br>аление<br>е заявления: 🗹 Го | ной формой заявления д | ля подачи документо<br>Зая | в.<br>Івлений пока нет |

## Шаг 8 Заполнить все вкладки заявления.

Вкладки Образование, Вступительные испытания и Специальности связаны между собой.

Например, если в образовании вы указываете школьный аттестат, то вступительные испытания будут из перечня ЕГЭ, система, таким образом, не дает выпускнику школы поступить в аспирантуру или магистратуру.

Также, после указания вступительных испытаний по результатам ЕГЭ, можно выбрать только доступные специальности. Например, если абитуриент сдавал русский, математику, физику, он уже не может поступить на менеджмент.

| <ul> <li>Персональная информация</li> <li>Взаимодействие</li> <li>Обо мне</li> </ul> | Личный<br>Связаннь<br>Моё поступление<br>Статус заполнения Паспорт Образование Адрес Родственники                                                                                   | и кабинет<br>вкладки<br>вступительные испытания          | Специальности Льготы                                                                                 | Прикрепление документов |
|--------------------------------------------------------------------------------------|----------------------------------------------------------------------------------------------------|----------------------------------------------------------|----------------------------------------------------------------------------------------------------|-------------------------|
| Моё поступление                                                                      | <ul> <li>Вернуться к списку заявлений</li> <li>Для подачи заявления Вам необходимо указать</li> <li>Паспорт или заменяющий его документ</li> <li>Сведения об образовании</li> </ul> | (указать выбранные<br>ЕГЭ, баллы можно<br>указать позже) | (Только после<br>заполнения вкладки<br>вступительные<br>испытния, можно<br>выбрать<br>специальности) |                         |
|                                                                                      | Адрес регистрации ?<br>Специальности для подачи заявления ?<br>Вы можете указать дополнительную информацию                                                                          |                                                          |                                                                                                    |                         |
|                                                                                      | Ваших родственников<br>Фактический адрес<br>Наличие льготы                                                                                                    |                                                          |                                                                                                    |                         |

## Шаг 9 Не забывайте СОХРАНЯТЬ свои сведения

| <b>*</b>                                                                | Личный кабинет                                                                                                    |
|-------------------------------------------------------------------------|----------------------------------------------------------------------------------------------------|
| Персональная информация<br>Взаимодействие<br>Обо мне<br>Моё поступление | Моё поступление<br>Статус заполнения Паспорт Образование Адрес Родственники Вступительные испытания Специальности Льтоты Прикреплени<br>Сохранить Отменить |
|                                                                         | Документ, удостоверяющий личность           * Страна           * Вид документа           паспорт гражданина РФ           * Серия           1234            |
|                                                                         | * Номер 5678<br>* Когда выдан<br>Кем выдан<br>Номер подразделения                                                                                          |

Шаг 11 Важно правильно указать специальность (в рамках поступления в РУТ(МИИТ) вы можете выбрать 3 специальности в нашем ВУЗе)

Указываем в поиске полное название специальности без кода. Например,

Техносферная безопасность. Экологическая и промышленная

безопасность.

| <b></b>                    | 1     | Выбор (         | специ   | альности                     |                         |         | _                                     |                            | _                 | ×                  |
|----------------------------|-------|-----------------|---------|------------------------------|-------------------------|---------|---------------------------------------|----------------------------|-------------------|--------------------|
| Персональная информация    | Moë   | 4               |         |                              | (Указываем г            | юлно    | е название сп                         | ециальности без кода       | )                 |                    |
| Взаимодействие             | CTOTY | Назва           | ание с  | пециальности                 | Техносферная безо       | асност  | <ul> <li>Экологическая и г</li> </ul> | ромышленная безопасность   |                   |                    |
| Обо мне<br>Моё поступление | Пожа  | Уŗ              | овень   | образования                  | бакалавриат             |         |                                       |                            |                   |                    |
|                            | Списа |                 | Φο      | рма обучения                 | Bce                     |         |                                       |                            |                   |                    |
|                            | Доб   |                 | Осн     | ова обучения                 | бюджетная: платная      | a: 1 💌  |                                       |                            |                   |                    |
|                            |       |                 | 001     |                              | ologitoritari, internar | ,       |                                       |                            | Doutor            | Outrotute          |
|                            |       | Bug -           |         |                              |                         |         |                                       |                            | Поиск             | Очистить           |
|                            |       | Код<br>специаль | ности   | Название спец                | иальности               |         |                                       | Уровень<br>образования     | Форма<br>обучения | Основа<br>обучения |
|                            |       | 20.03.01        |         | Техносферная<br>безопасность | безопасность. Эколс     | гическа | я и промышленная                      | Бакалавриат                | очная             | Бюджетна           |
|                            |       | 20.03.01        |         | Техносферная<br>безопасность | безопасность. Эколо     | гическа | я и промышленная                      | Бакалавриат                | очная             | Платная            |
|                            |       | 20.03.01        |         | Техносферная<br>безопасность | безопасность. Эколо     | гическа | я и промышленная                      | Бакалавриат                | очная             | Целевая            |
|                            |       |                 |         |                              |                         |         |                                       |                            |                   |                    |
|                            |       | 4               |         |                              |                         |         |                                       |                            |                   | •                  |
|                            |       | Требуется       | я ли об | бщежитие 🗌 не                | е требуется             |         |                                       | Совет: воспользуйтесь гори | зонтальной        | прокруткой         |
|                            |       |                 |         |                              |                         |         |                                       |                            | Добавить          | Отмена             |

В рамках одной специальности можно выбрать и платную и бюджетную основу обучения.

Шаг 12 На основании заполненных вкладок формируется заявление на поступление.

| <b>*</b>                |                   |             |             |         | Личныі       | й кабинет               |               |        |                |
|-------------------------|-------------------|-------------|-------------|---------|--------------|-------------------------|---------------|--------|----------------|
| Персональная информация | Моё поступление   |             |             |         |              |                         |               |        |                |
| Взаимодействие          | moe noorymienne   |             |             |         |              |                         |               |        |                |
| Обо мне                 | Статус заполнения | Паспорт     | Образование | Адрес   | Родственники | Вступительные испытания | Специальности | Льготы | Прикрепление д |
| Моё поступление         | Вернуться к списк | у заявлени  | Ю           |         |              |                         |               |        |                |
|                         | Для подачи зая    | вления В    | ам необходи | мо указ | ать          |                         |               |        |                |
|                         | Паспорт или заме  | няющий его  | о документ  |         | <b>~</b>     |                         |               |        |                |
|                         | Сведения об обра  | зовании     |             |         | <b>~</b>     |                         |               |        |                |
|                         | Адрес регистраци  | и           |             |         | <b>~</b>     |                         |               |        |                |
|                         | Сведения о вступи | ительных и  | спытаниях   |         | <b>~</b>     |                         |               |        |                |
|                         | Специальности дл  | ія подачи з | аявления    |         | <b>~</b>     |                         |               |        |                |
|                         | Вы можете указ    | ать допо    | лнительную  | информ  | ацию         |                         |               |        |                |
|                         | Ваших родственни  | 1КОВ        |             |         |              |                         |               |        |                |
|                         | Фактический адре  | с           |             |         |              |                         |               |        |                |
|                         | Наличие льготы    |             |             |         |              |                         |               |        |                |
|                         |                   |             | _           |         |              |                         |               |        |                |
|                         | 🔁 Скачать проект  | заявления   | ۹           |         |              |                         |               |        |                |
|                         |                   |             |             |         |              |                         |               |        |                |
|                         |                   |             |             |         |              |                         |               |        |                |

Заявление необходимо скачать, распечатать и подписать

|                                                | образовательного учреждения высшего образовани<br>"Российский университет транспорта"<br>Климову А.А.                                                                                                    |
|------------------------------------------------|----------------------------------------------------------------------------------------------------|
| a                                              | ЗАЯВЛЕНИЕ                                                                                                    |
| л,<br>прошу допуст<br>подготовки /             | ить меня к участию в конкурсе на базе среднего (полного) общего образования для поступления на 1 курс по направлению<br>пециальности:                                                                                                    |
| 1.                                             | ИУЦТ, 20.03.01, Техносферная безопасность. Экологическая и промышленная безопасность                                                                                                    |
|                                                | (бакалавриат), срок обучения 4 года                                                                                                    |
|                                                | <u>очной</u> формы <u>на основные места в рамках контрольных цифр</u>                                                                                                    |
|                                                | без предоставления общежития, предоставлена копия документа об образовании                                                                                                    |
| 2.                                             | ИУЦТ, 20.03.01, Техносферная безопасность. Экологическая и промышленная безопасность<br>(бакалавриат), срок обучения 4 года                                                                                                    |
|                                                | <u>очной</u> формы на места по договорам об оказании платных образовательных услуг                                                                                                    |
|                                                | без предоставления общежития, предоставлена копия документа об образовании                                                                                                    |
| О себе сообща<br>Гражданство:<br>Адрес постоян | ло следующее:<br>Российская Федерация<br>ной регистрации: Франка в составляется в составляется в состав<br>Поставляется в составляется в составляется в составляется в составляется в составляется в составляется в составл |
| Адрес прожин                                   | ания: тот же                                                                                                    |
| Окончил учеб                                   | ное заведение: в 2020 году                                                                                                    |
| (Документ об                                   | образовании: аттестат следов соптеменного с                                                                                                    |
| Изучаемый ин                                   | юстранный язык:                                                                                                    |
| Пол: Мужско                                    | й Дата рождения:                                                                                                    |
| Место рожден                                   | ня:                                                                                                    |
| Документ, удо                                  | стоверяющий личность:                                                                                                    |
| паспорт граж                                   | данина РФ серия 🗰 на серия                                                                                                    |
| Выдан: 21.02                                   | .2016                                                                                                    |
| Телефон:                                       | email: the land in Constitution                                                                                                    |
| Tenequoin. 0511                                | ступления прошу вернуть локументы лично (ловеренному лицу)                                                                                                    |

#### Шаг 13 Подготовить четкие сканы всех необходимых для поступления

#### документов (образцы документов можно скачать по ссылке

https://www.miit.ru/admissions/office/48052)

#### Документы для поступления по специальностям (направлениям

#### подготовки) высшего образования:

- документ государственного образца об образовании (аттестат, диплом);
- документ, удостоверяющий личность и гражданство (паспорт, вид на жительство и т.д.);
- заявление на поступление;
- согласие на обработку персональных данных менее 18 лет: PDF; есть 18 лет: PDF;
- заявление о зачете результатов ЕГЭ: DOCX документ MS Word;
- договор о целевом обучении (при поступлении на места в рамках квоты приема на целевое обучение);

- документы, подтверждающие особые права при приёме, при их наличии;
- документы, подтверждающие индивидуальные достижения, при их наличии;
- согласие на зачисление: DOCX документ MS Word;
- документ, удостоверяющий личность и гражданство (паспорт, вид на жительство и т.д.) родителя или опекуна, если поступающий не достиг совершеннолетия.

### Документы для поступления по специальностям среднего

#### профессионального образования:

- документ государственного образца об образовании (аттестат, диплом);
- документ, удостоверяющий личность и гражданство (паспорт, вид на жительство и т.д.);
- заявление на поступление: DOC документ MS Word;
- согласие на обработку персональных данных менее 18 лет: PDF; есть 18 лет: PDF;
- заявление о зачете оценок: DOCX документ MS Word
- документы, подтверждающие индивидуальные достижения, при их наличии;
- уведомление о намерении обучаться: DOCX документ MS Word;
- документ, удостоверяющий личность и гражданство (паспорт, вид на жительство и т.д.) родителя или опекуна, если поступающий не достиг совершеннолетия.

#### Шаг 14 Отправить все документы на почту pk@miit.ru

#### Шаг 15 Отслеживать свой рейтинг

https://www.miit.ru/admissions/degrees/55277